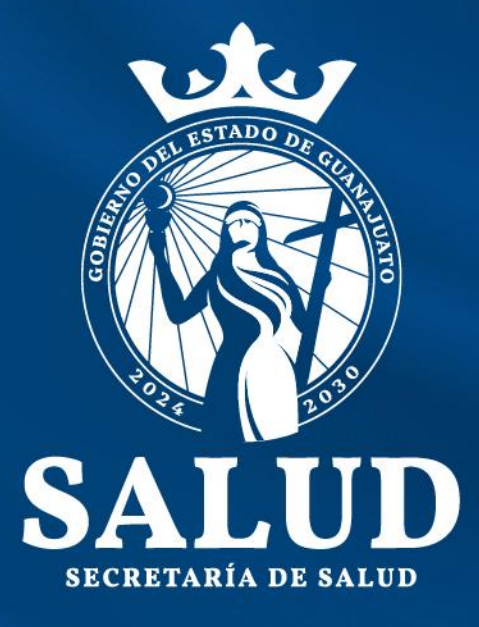

Guía para inscripción a eventos

 Dirección General de Atención Médica
 PoDEI El primer paso es registrar una cuenta de usuario<sup>\*</sup>. Dirígete a él en http://salud3.guanajuato.gob.mx/podei y haz clic en las opciones correspondientes en el menú izquierdo.

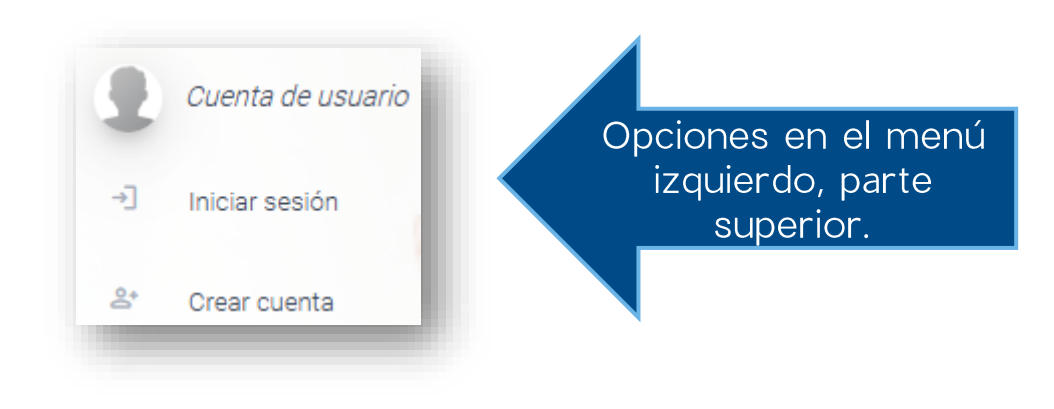

\* IMPORTANTE: Si eres trabajador del ISAPEG, es muy posible que ya tengas una cuenta de usuario creada automáticamente. Es muy probable que tu RFC sea tu nombre de usuario y contraseña a la vez, trata accediendo así.

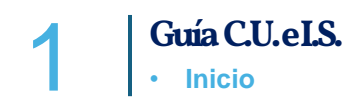

## Inicia sesión

Si ya tienes cuenta de usuario, ingresa los datos que se te solicitan.\*1

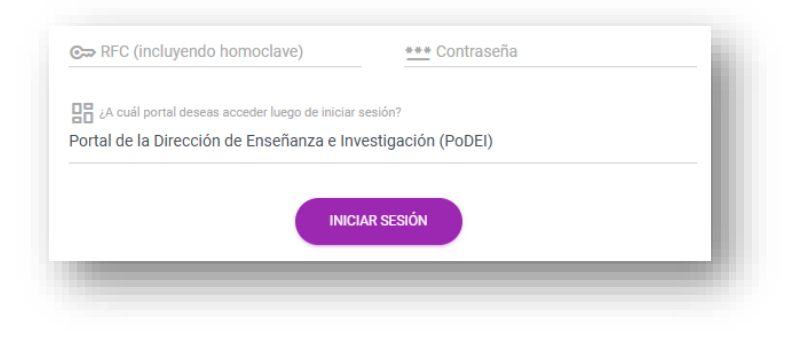

Crea una cuenta

Para crear tu cuenta de usuario debes Ilenar todo el formulario. \*2

|                                                                                                    | Contrasena                                                                                                    | Control electronico       |  |  |  |  |  |
|----------------------------------------------------------------------------------------------------|----------------------------------------------------------------------------------------------------|---------------------------|--|--|--|--|--|
| Nombre(s)                                                                                                    | 🤷 1er. apellido                                                                                                    | 2do. apellido             |  |  |  |  |  |
| Q Sexo                                                                                                    | Profesión u ocupación                                                                                                    |                           |  |  |  |  |  |
| Mujer                                                                                                    | Persona servidora pública                                                                                                    |                           |  |  |  |  |  |
| Seleccionar                                                                                                    | rear tu cuenta?                                                                                                    |                           |  |  |  |  |  |
| Constant de auscinjector o instruction de para     Constant de la Dirección de Enseñanza                        | rear tu cuenta?<br>e Investigación (PoDEI)                                                                                   |                           |  |  |  |  |  |
| Ac usi portal deseas acceder luego de     Ac usi portal deseas acceder luego de     Declaro que he leido y acep | rear tu cuenta?<br>e Investigación (PoDEI)<br>tado el aviso de privacidad y uso o<br><u>Abrir aquí el aviso de privacida</u> | je datos personales.<br>d |  |  |  |  |  |

\*1 IMPORTANTE: Si eres trabajador del ISAPEG, es muy posible que ya tengas una cuenta de usuario creada automáticamente. Es muy probable que tu RFC sea tu nombre de usuario y contraseña a la vez, trata accediendo así.

\*2 IMPORTANTE: Tu unidad de adscripción no estará disponible para elegir. Sigue creando tu cuenta, y cuando lo hagas, acude a la jefatura de enseñanza de tu unidad para que actualicen tu adscripción. Guía C.U.e.I.S.
 Crear cuenta o iniciar sesión

Una vez que inicies sesión, podrás encontrar una opción en el menú izquierdo llamada "Eventos", haz clic en ella y verás el listado de eventos disponibles a la derecha.

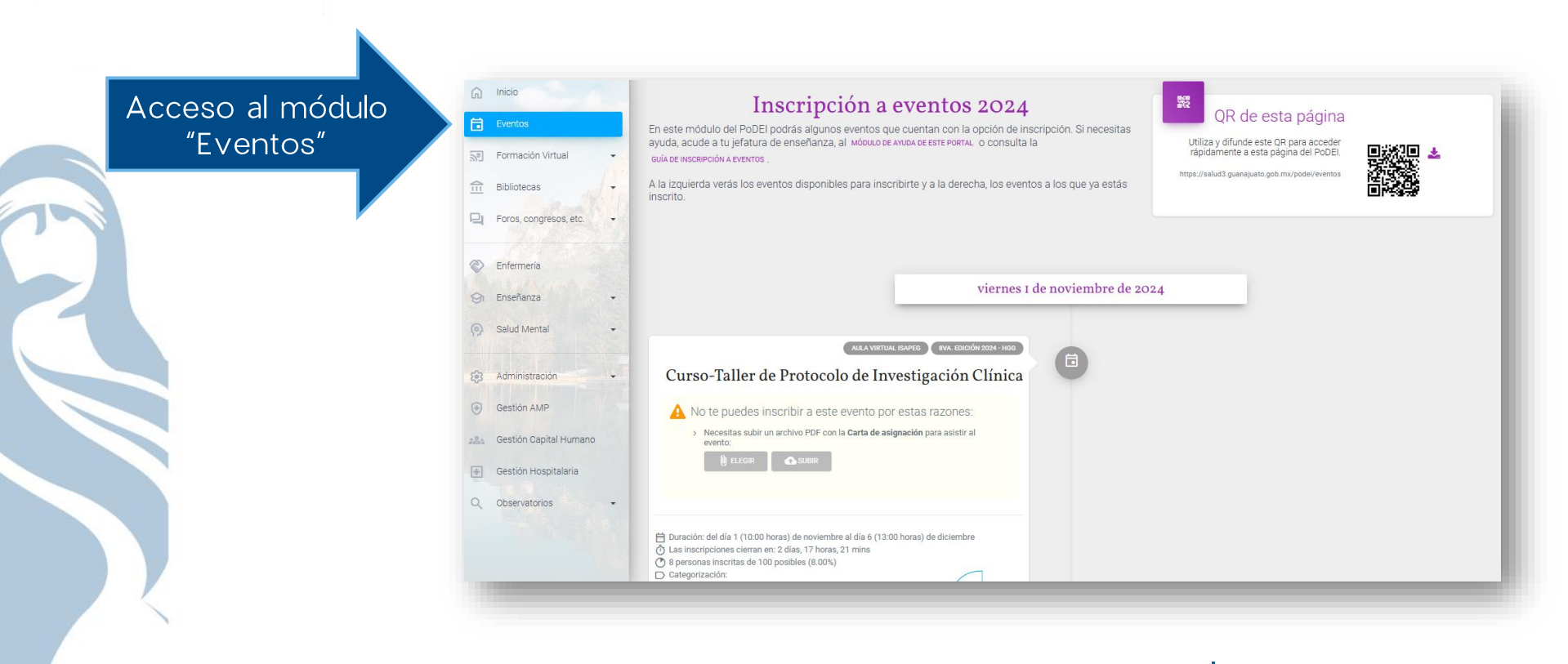

Guía deinscripción a eventos

Acceso al módulo

"Eventos"

Los eventos se mostrarán como una línea de tiempo desde los más próximos (arriba) a los más alejados (abajo), mientras que los disponibles se muestran a la izquierda y a los que ya te has inscrito a la derecha. Busca el que te interese. Cada evento tiene secciones o áreas que muestran los detalles del evento.

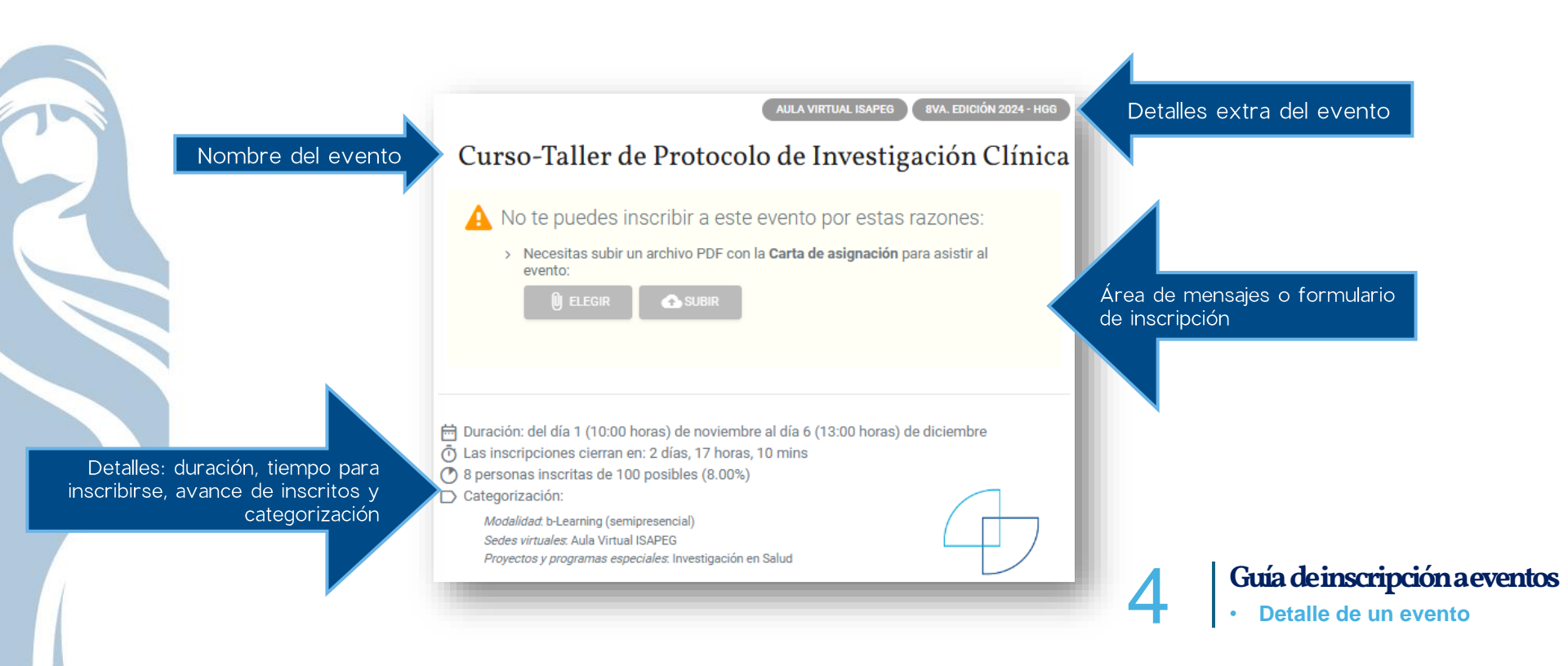

Algunos eventos tienen **requerimientos de inscripción**. Éstos tienen que ver con los periodos de inscripción, con los datos en tu cuenta de usuario (correo validado, teléfono, CURP), entre otros aspectos. El PoDEI siempre te muestra la razón por la que no pudieras inscribirte. Atiende cuidadosamente a los mensajes y sigue las indicaciones que se te vayan presentando.

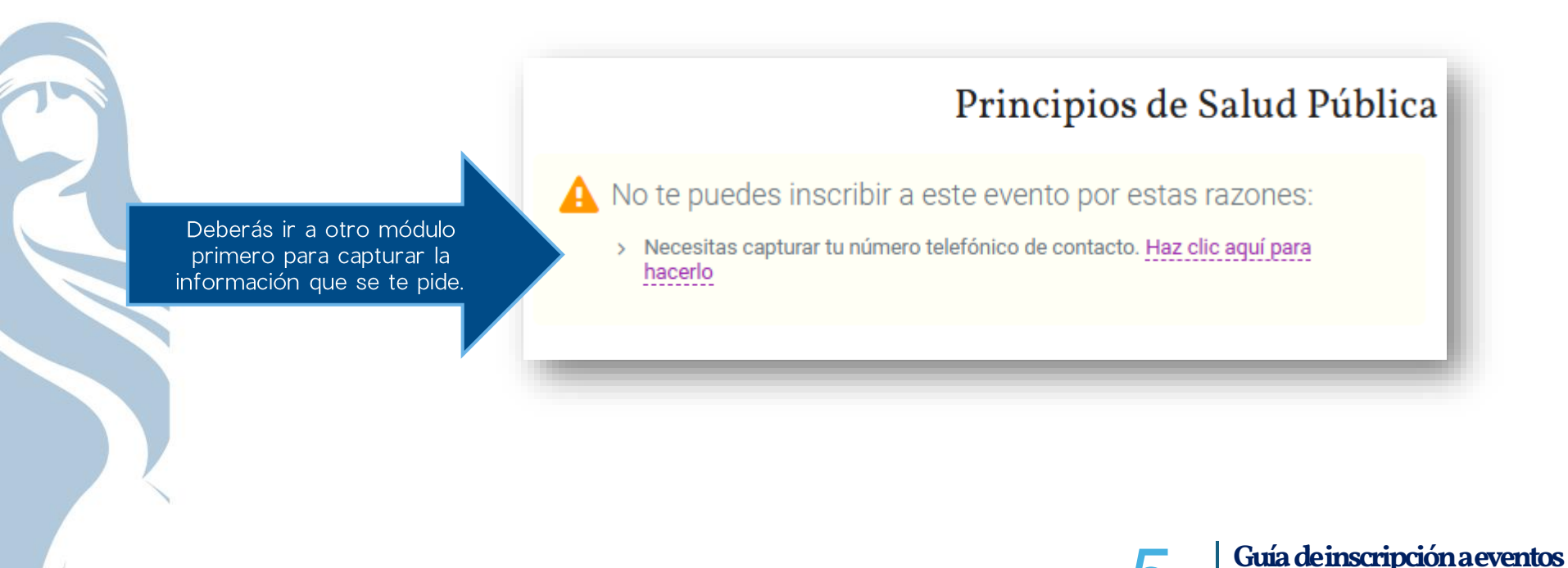

 Requerimientos de inscripción En algunos casos muy particulares, se te pedirá que subas archivos en PDF. Este proceso es para (pre)validar dichos documentos, pero toma en cuenta que deberás entregar dichos archivos en tu jefatura de enseñanza o con el área que te informó sobre el evento. De no hacerlo, *tu inscripción y/o participación puede quedar anulada*.

Si tienes alguna duda sobre estos archivos/documentos, acude a tu jefatura de enseñanza o área que te informó sobre el evento.

Deberás elegir y subir <u>todos y</u> <u>cada uno</u> de los archivos que se solicitan para poder continuar.

| A | N | o te puedes inscribir a este evento por estas razones:                                     |    |                                                 |
|---|---|--------------------------------------------------------------------------------------------|----|-------------------------------------------------|
|   | > | Necesitas subir un archivo PDF con tu Carta compromiso para atender y acreditar el evento: | 1) | Elige el archivo de tu                          |
|   |   | 🕕 ELEGIR 🔿 SUBIR                                                                           |    | computadora o<br>dispositivo con "ELEGIR"       |
|   | > | Necesitas subir un archivo PDF con la <b>Carta de asignación</b> para asistir al evento:   | 2) | Sube el archivo elegido al<br>PoDEI con "SUBIR" |
|   |   | 🛈 ELEGIR 🕐 SUBIR                                                                           |    |                                                 |

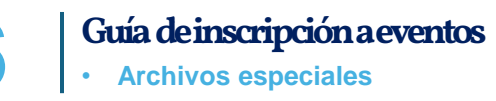

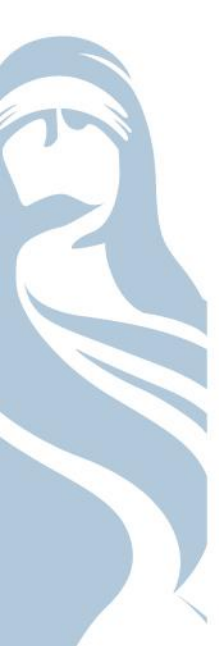

Si se te presenta algún problema, duda o error en el uso del Módulo de eventos, no hesites en contactarnos a través del Módulo de ayuda en: http://salud3.guanajuato.gob.mx/podei/index.php?p=ayuda exponiendo tu situación lo más detallada posible.

Guía de inscripción a eventos
 Ayuda

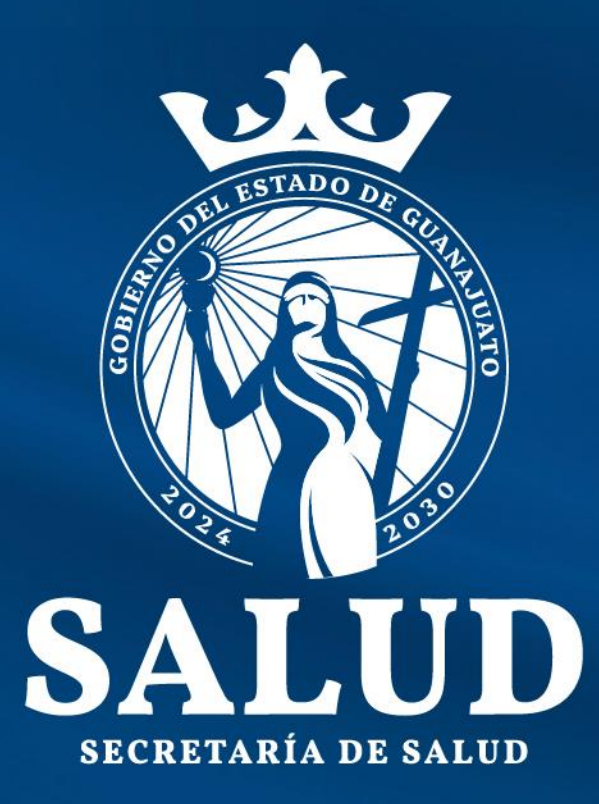